## Wireless

The Barricade also operates as a wireless-to-wired bridge, allowing wireless computers to access resources available on the wired LAN, and to access the Internet. To configure the Barricade as a wireless access point for wireless clients (either stationary or roaming), all you need to do is enable the wireless function, define the radio channel, the domain identifier, and the encryption options. Check Enable and click APPLY.

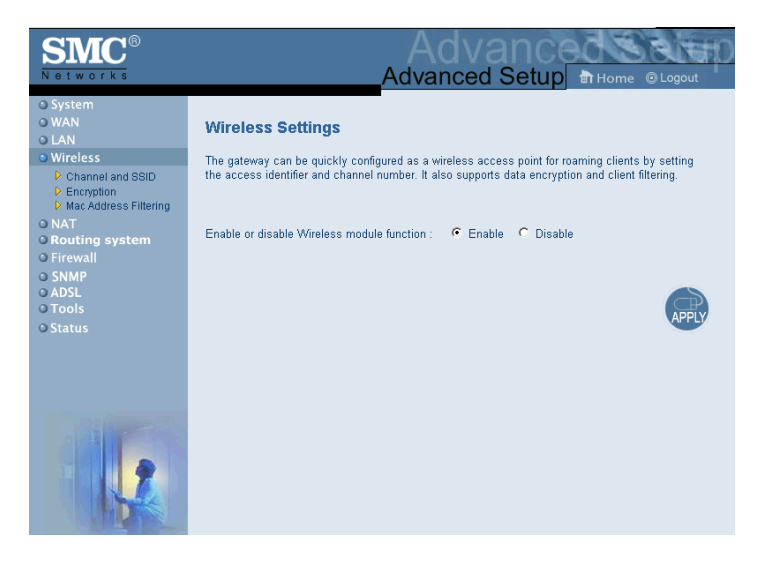

## **Channel and SSID**

You must specify a common radio channel and SSID (Service Set ID) to be used by the Barricade Wireless Router and all of your wireless clients. Be sure you configure all of your clients to the same values.

| SMC <sup>®</sup><br>Networks                                                                                                    | Advanced Setup B Home @ Logout                                                                                                    |  |
|----------------------------------------------------------------------------------------------------|----------------------------------------------------------------------------------------------------|--|
| O System<br>O WaN<br>O LAN<br>D LAN<br>D Moreless<br>D Mac Address Filtering<br>O NAT<br>O Routing system<br>O Firewall<br>O SNMP<br>O ADSL<br>O Tools<br>O Status | Channel and SSID<br>This page allows you to define SSID, Transmission Rate, Basic Rate and Channel ID for wireless<br>connection. In the wireless environment, this gateway can be acting as an wireless access<br>point. These parameters are used for the mobile stations to connect to this access point. |  |
|                                                                                                    | HELP APPLY AND                                                                                                    |  |
| Parameter                                                                                                    | Description                                                                                                    |  |
| ESSID                                                                                                    | Extended Service Set ID. The ESSID must be the same on the<br>Barricade and all of its wireless clients.                                                                                                    |  |
| Transmission Rate                                                                                                    | The default is Fully Automatic. The transmission rate is                                                                                                    |  |

Transmission Rate The default is Fully Automatic. The transmission rate is automatically adjusted based on the receiving data error rate. Usually the connection quality will vary depending on the distance between the wireless router and wireless adapter. You can also select a lower transmission data rate to maximize the radio communication range.

| Parameter  | Description                                                                                                    |
|------------|----------------------------------------------------------------------------------------------------|
| Basic Rate | The highest rate specified will be the rate that the Barricade will<br>use when transmitting broadcast/multicast and management<br>frames. Available options are: All (1, 2, 5.5, and 11Mbps), and<br>1, 2Mbps (default is 1, 2Mbps). |
| Channel    | The radio channel must be the same on the Barricade and all of your wireless clients.                                                                                                    |
|            | The Barricade will automatically assign itself a radio channel, or you may select one manually.                                                                                                    |
|            |                                                                                                    |

#### Encryption

If you are transmitting sensitive data across wireless channels, you should enable encryption. You must use the same set of encryption keys for the Barricade and all of the wireless clients. Choose between standard 64-bit WEP (Wired Equivalent Privacy) or the more robust 128-bit encryption.

| SMC <sup>®</sup><br>Networks                                           |                                                                                               | Advanced Setup & Home @ Logout                                                                                                    |
|------------------------------------------------------------------------|-----------------------------------------------------------------------------------------------|----------------------------------------------------------------------------------------------------|
| System WaN LAN LAN Channel and SSID Forement Mac Address Filtering NAT | Encryption<br>Encryption transmits your<br>be setup on your Home V<br>want to use encryption? | ar data securely over the wireless network. Matching encryption keys must<br>Wireless Gateway and wireless client devices to use encryption. Do you |
| O Routing system<br>O Firewall<br>O SNMP                               | Enter a passphrase and c                                                                      | click the Generate button, or manually enter a key into the table.                                                                                  |
| © Tools<br>© Status                                                    | Passphrase:<br>Key 1:                                                                         | Generate                                                                                                    |
|                                                                        | Кеу 2:<br>Кеу 3:                                                                              | AA         BA         BA         BA         BA           AA         BA         BA         BA         BA                                             |
| THE R                                                                  | Кеу 4:                                                                                        | Clear All Keys                                                                                                    |
|                                                                        |                                                                                               |                                                                                                    |

You may automatically generate encryption keys or manually enter the keys. For automatic 64-bit security, enter a passphrase and click Generate, four keys will be generated. Choose a key from the drop-down list or accept the default key. Automatic 128-bit security generates a single key.

Note: The passphrase can consist of up to 32 alphanumeric characters.

To manually configure the keys, enter five hexadecimal pairs of digits for each 64-bit key, or enter 13 pairs for the single 128-bit key. (A hexadecimal digit is a number or letter in the range 0-9 or A-F.)

Note that WEP protects data transmitted between wireless nodes, but does not protect any transmissions over your wired network or over the Internet.

## **MAC Address Filtering**

Client computers can be filtered using the unique MAC address of their IEEE 802.11 network card. To secure an access point using MAC address filtering, you must enter a list of allowed/denied client MAC addresses into the filtering table. (See "Finding the MAC address of a Network Card" on page 4-57.)

| SMC <sup>®</sup><br>Networks                                                                                                    | Advanced Setup Thome O Logout                                                                                                    |   |
|----------------------------------------------------------------------------------------------------|----------------------------------------------------------------------------------------------------|---|
| O System<br>O WAN<br>O LAN<br>D Channel and SSID<br>D Channel and SSID<br>D | Mac Address Filtering<br>Client computers are viewed by a unique MAC address of its IEEE 802.11 network card. To secure<br>an access point using MAC address filtering, each access point must have a list of authorized<br>client MAC address in its access control list. MAC address filtering is time consuming becaused its<br>list of client MAC address the security access point. Since the MAC<br>address list must be kept upt-odde its better suited for a smallen retwork. In a small network the<br>security solution can be 128-bit WEP in conjunction with MAC address filtering and SSID.<br>Filtering: © Disable © Enable<br>Setting: © Permissions © Prohibition | e |
| © Status                                                                                                    | Index Mac Address                                                                                                    |   |
|                                                                                                    | 1 00 : 00 : 00 : 00 : 00 : 00                                                                                                    |   |
|                                                                                                    | 2 00 : 00 : 00 : 00 : 00 : 00                                                                                                    |   |
|                                                                                                    | 3 00 : 00 : 00 : 00 : 00 : 00                                                                                                    |   |
|                                                                                                    |                                                                                                    |   |
|                                                                                                    | 30 00 : 00 : 00 : 00 : 00                                                                                                    |   |
|                                                                                                    | 31 00 : 00 : 00 : 00 : 00                                                                                                    |   |
|                                                                                                    | 32 00 : 00 : 00 : 00 : 00 : 00                                                                                                    |   |
|                                                                                                    | HELP APPY AND                                                                                                    | þ |

| Parameter   | Description                                                                         |
|-------------|-------------------------------------------------------------------------------------|
| Filtering   |                                                                                     |
| Disable     | Disables MAC address filtering.                                                     |
| Enable      | Enables MAC address filtering.                                                      |
| Setting     |                                                                                     |
| Permissions | Allows only devices with their MAC address in the list to connect to the Barricade. |
| Prohibition | Denies access to the Barricade from devices with their MAC address in the list.     |

#### CONFIGURING THE BARRICADE

# NAT

Some applications require multiple connections, such as Internet gaming, videoconferencing, and Internet telephony. These applications may not work when Network Address Translation (NAT) is enabled. If you need to run applications that require multiple connections, use these pages to specify the additional public ports to be opened for each application.

#### **Address Mapping**

Allows one or more public IP addresses to be shared by multiple internal users. This also hides the internal network for increased privacy and security. Enter the Public IP address you wish to share into the Global IP field. Enter a range of internal IPs that will share the global IP into the from field.

| SMC®<br>Networks                                                                                                    | Advanced Setup Home © Logout                                                                                                    |
|----------------------------------------------------------------------------------------------------|----------------------------------------------------------------------------------------------------|
| <ul> <li>System</li> <li>WAN</li> <li>LAN</li> <li>Wireless</li> <li>NAT</li> <li>Virtual Server</li> <li>Routing system</li> <li>Firewall</li> <li>SNMP</li> <li>ADSL</li> <li>Tools</li> <li>Status</li> </ul> | Address Mapping Network Address Translation (NAT) allows IP addresses used in a private local network to be mapped to one or more addresses used in the public, global Internet. This feature limits the number of public IP addresses required from the ISP and also maintains the privacy and security of the local network. We allow one or more than one public IP address to be mapped to a pool of local addresses.  Address Mapping  1. Global IP: 0 0 0 0 is transformed as multiple virtual IPs from 192.168.2. 0 to 192.168.2. 0 3. Global IP: 0 0 0 0 0 is transformed as multiple virtual IPs from 192.168.2. 0 to 192.168.2. 0 3. Global IP: 0 0 0 0 0 is transformed as multiple virtual IPs from 192.168.2. 0 to 192.168.2. 0 3. Global IP: 0 0 0 0 0 is transformed as multiple virtual IPs |
|                                                                                                    | 9. Global IP:       0       0       is transformed as multiple virtual IPs         from       192.168.2.       0       to       192.168.2.         10. Global IP:       0       0       0       is transformed as multiple virtual IPs         from       192.168.2.       0       is transformed as multiple virtual IPs         from       192.168.2.       0       is transformed as multiple virtual IPs         from       192.168.2.       0       is transformed as multiple virtual IPs         from       192.168.2.       0       is transformed as multiple virtual IPs                                                                                                    |

#### Virtual Server

If you configure the Barricade as a virtual server, remote users accessing services such as Web or FTP at your local site via public IP addresses can be automatically redirected to local servers configured with private IP addresses. In other words, depending on the requested service (TCP/UDP port number), the Barricade redirects the external service request to the appropriate server (located at another internal IP address).

| SMC <sup>®</sup><br>Networks                                                                                                  |                                                                                                    |
|----------------------------------------------------------------------------------------------------|----------------------------------------------------------------------------------------------------|
| C System<br>O WAN<br>O LAN<br>O Wireless<br>O NAT<br>P Address Mapping<br>P Address Mapping<br>O Routing system<br>O Ficavall | Virtual Server<br>You can configure the Barricade as a virtual server so that remote users accessing services such<br>as the Web or FTP at your local site via public IP addresses can be automatically redirected to<br>local servers configured with private IP addresses. In other words, depending on the requested<br>service (TCP/UVP) port number), the Barricade redirect the external service request to the<br>appropriate server (located at another internal IP address). |
| o SNMP<br>o ADSL<br>o Tools<br>o Status                                                                                       | Private IP Private Port Type Public Port           Private IP         Private Port         Type         Public Port           1.         192.168.2         C         C         UDP                                                                                                    |
|                                                                                                    | 2 192.168.2 C UDP                                                                                                    |
|                                                                                                    | 17. 192.168.2.                                                                                                    |
|                                                                                                    | 18. 192.168.2.                                                                                                    |
|                                                                                                    | 20. 192.168.2                                                                                                    |
| 4                                                                                                    |                                                                                                    |

If you configure the Barricade as a virtual server, remote users accessing services such as Web or FTP at your local site via public IP addresses can be automatically redirected to local servers configured with private IP addresses. In other words, depending on the requested service (TCP/UDP port number), the Barricade redirects the external service request to the appropriate server (located at another internal IP address).

#### CONFIGURING THE BARRICADE

For example, if you set Type/Public Port to TCP/80 (HTTP or Web) and the Private IP/Port to 192.168.2.2/80, then all HTTP requests from outside users will be transferred to 192.168.2.2 on port 80. Therefore, by just entering the IP Address provided by the ISP, Internet users can access the service they need at the local address to which you redirect them.

The more common TCP service ports include:

HTTP: 80, FTP: 21, Telnet: 23, and POP3: 110. A list of ports is maintained at the following link:

http://www.iana.org/assignments/port-numbers.

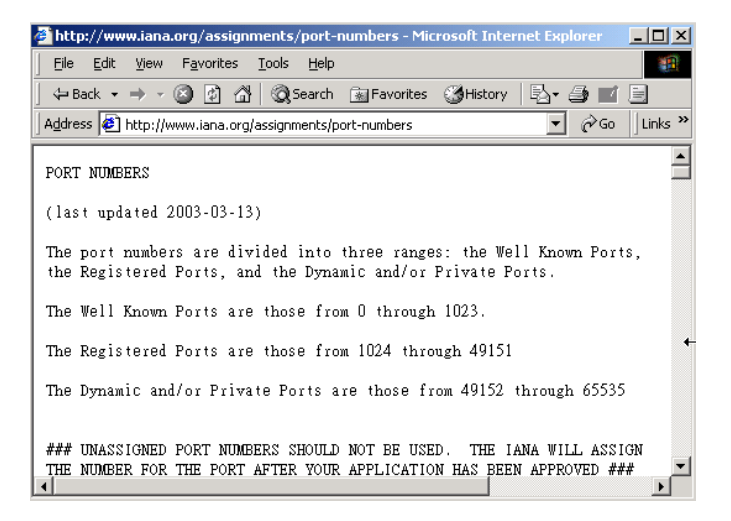

**Note:** The WAN interface should have a fixed IP address to best utilize this function. If your ISP only provides dynamic IP addresses, a search for "free dynamic IP" on any major search engine will turn up tools that will allow you to use the same domain name even though your IP address changes each time you log into the ISP.

# **Routing System**

These pages define routing related parameters, including static routes and RIP (Routing Information Protocol) parameters.

## **Static Route**

Click Add to add a new static route to the list, or check the box of an already entered route and click Modify. Click Delete to remove an entry from the list.

| SMC <sup>®</sup><br>Networks                                                   |                                                                               | A                                                                                                  | Advar<br>dvanced Se                                                    | tup Home                                                | © Logout |
|--------------------------------------------------------------------------------|-------------------------------------------------------------------------------|----------------------------------------------------------------------------------------------------|------------------------------------------------------------------------|---------------------------------------------------------|----------|
| O System<br>O WAN<br>O LAN<br>O Wireless<br>O NAT<br>■ Routing system<br>▶ RIP | Static Rout<br>Please Enter th<br>• Table of<br>click <ad<br>selected</ad<br> | te Parameter<br>ne Following Configu<br>current static route e<br>d> button to add new e<br>entry. | ration Parameters:<br>entries:<br>entry, or click <delete> or</delete> | <modify> button to ch</modify>                          | ange the |
| Routing Table     Firewall     SNMP     ADSL     Tools                         | Index<br>© 1<br>C 2<br>C 3                                                    | Network Address<br>192.168.4.1<br>192.168.44.1<br>192.168.33.1                                     | Subnet Mask<br>255.255.255.0<br>255.255.0.0<br>255.255.0.0             | Gateway<br>64.147.25.20<br>64.147.25.21<br>64.147.25.22 |          |
| © Status                                                                       |                                                                               | Add                                                                                                | Delete Modify                                                          | APPLY                                                   | CANCEL   |

| Parameter       | Description                                                                  |
|-----------------|------------------------------------------------------------------------------|
| Index           | Check the box of the route you wish to delete or modify.                     |
| Network Address | Enter the IP address of the remote computer for which to set a static route. |
| Subnet Mask     | Enter the subnet mask of the remote network for which to set a static route. |
| Gateway         | Enter the WAN IP address of the gateway to the remote network.               |

#### RIP

Routing Information Protocol (RIP) sends routing-update messages at regular intervals and when the network topology changes. When a router receives a routing update that includes changes to an entry, it updates its routing table to reflect the new route. RIP routers maintain only the best route to a destination. After updating its routing table, the router immediately begins transmitting routing updates to inform other network routers of the change.

| SMC <sup>®</sup><br>Networks                                                                                               | Advanced Setup Br Home @ Legout                                                                                                    |
|----------------------------------------------------------------------------------------------------|----------------------------------------------------------------------------------------------------|
| System     WAN     LAN     LAN     Wireless     NAT     Routing system     Jatic Route     p     Gauting Table     Frewall | RIP Parameter<br>Please Enter the following Configuration Parameters:<br>• General RIP parameter:<br>RIP mode: C Disable C Enable<br>Auto summary: C Disable C Enable<br>• Table of exercise for C PD excentors                                                                                                    |
| O SNMP<br>O ADSL<br>O Tools<br>O Status                                                                                    | Late of current interface RP parameter:      Interface     Operation     Version     Reverse     Authentication     Authentication     Code     Code     Version     Version     Poisable      None     Version     Version     Disable      T     Disable      None     Version     Version     Version     Poisable     None     Version     Version     Versi     Version     Vers |
|                                                                                                    | APPLY CALE                                                                                                    |

| Parameter      | Description                                                                                                    |
|----------------|----------------------------------------------------------------------------------------------------|
| Interface      | The WAN interface to be configured.                                                                                    |
| Operation Mode | Disable: RIP disabled on this interface.                                                                               |
|                | Enable: RIP enabled on this interface.                                                                                 |
|                | Silent: Listens for route broadcasts and updates its route table. It does not participate in sending route broadcasts. |
| Version        | Sets the RIP (Routing Information Protocol) version to use on this interface.                                          |

| Parameter               | Description                                                                                                    |  |  |
|-------------------------|----------------------------------------------------------------------------------------------------|--|--|
| Poison Reverse          | A way in which a router tells its neighbor routers that one of the routers is no longer connected.                                                                                                    |  |  |
| Authentication Required | • None: No authentication.                                                                                                    |  |  |
|                         | • Password: A password authentication key is included in the packet. If this does not match what is expected, the packet will be discarded. This method provides very little security as it is possible to learn the authentication key by watching RIP packets.                          |  |  |
|                         | MD5: MD5 is an algorithm that is used to verify<br>data integrity through the creation of a 128-bit<br>message digest from data input (which may be a<br>message of any length) that is claimed to be as<br>unique to that specific data as a fingerprint is to a<br>specific individual. |  |  |
| Authentication Code     | Password or MD5 Authentication key.                                                                                                    |  |  |

# **Routing Table**

| SMC <sup>®</sup><br>Notworks                              | Advanced Setup Thome @ Logout                                                                                                    |
|-----------------------------------------------------------|----------------------------------------------------------------------------------------------------|
| O System<br>O WAN<br>O LAN<br>O Wireless<br>O NAT         | Routing Table<br>List Routing Table.                                                                                                    |
| Routing system     Static Route     RIP     Reuting Table | Flags         Network         Netmask         Gateway         Interface         Metric           C         192 168 2.0         255 255 255 0         directly         LAN            C         127.0.0.1         255 255 255 0         directly         Loopback |
| O Firewall<br>O SNMP<br>O ADSL<br>O Tools<br>O Status     | Flags : C - directly connected, S - static, R - RIP, I - ICMP Redirect                                                                                                    |

| Parameter       | Description                                                                                                    |  |  |
|-----------------|----------------------------------------------------------------------------------------------------|--|--|
| Flags           | Indicates the route status:                                                                                                    |  |  |
|                 | C = Direct connection on the same subnet.                                                                                                    |  |  |
|                 | S = Static route.                                                                                                    |  |  |
|                 | R = RIP (Routing Information Protocol) assigned route.                                                                                                    |  |  |
|                 | I = ICMP (Internet Control Message Protocol) Redirect route.                                                                                                    |  |  |
| Network Address | Destination IP address.                                                                                                    |  |  |
| Netmask         | The subnetwork associated with the destination.                                                                                                    |  |  |
|                 | This is a template that identifies the address bits in the destination address used for routing to specific subnets. Each bit that corresponds to a "1" is part of the network/subnet number; each bit that corresponds to "0" is part of the host number. |  |  |
| Gateway         | The IP address of the router at the next hop to which matching frames are forwarded.                                                                                                    |  |  |
| Interface       | The local interface through which the next hop of this route is reached.                                                                                                    |  |  |
| Metric          | When a router receives a routing update that contains a new or<br>changed destination network entry, the router adds 1 to the<br>metric value indicated in the update and enters the network in<br>the routing table.                                      |  |  |

**Note:** Most modern routers support RIP-2 so there is usually no need for a static route table.

# Firewall

The Barricade Router's firewall inspects packets at the application layer, maintains TCP and UDP session information including time-outs and number of active sessions, and provides the ability to detect and prevent certain types of network attacks.

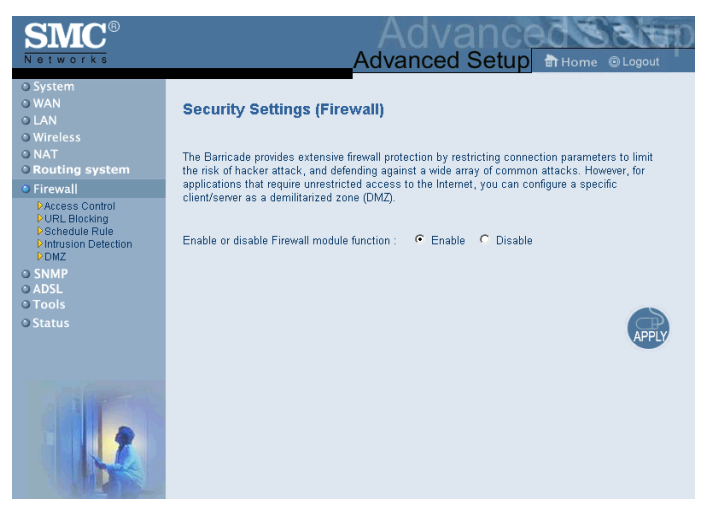

Network attacks that deny access to a network device are called Denial-of-Service (DoS) attacks. DoS attacks are aimed at devices and networks with a connection to the Internet. Their goal is not to steal information, but to disable a device or network so users no longer have access to network resources.

The Barricade protects against the following DoS attacks: IP Spoofing, Land Attack, Ping of Death, IP with zero length, Smurf Attack, UDP port loopback, Snork Attack, TCP null scan, and TCP SYN flooding. (See "Intrusion Detection" on page 4-42 for details.)

The firewall does not significantly affect system performance, so we advise leaving it enabled to protect your network. Select Enable and click the APPLY button to open the Firewall submenus.

#### Access Control

Access Control allows users to define the outgoing traffic permitted or not-permitted through the WAN interface. The default is to permit all outgoing traffic.

| SMC <sup>®</sup>                                                                                                    | Advanced Setup<br>Thome A logout                                                                                                    |
|----------------------------------------------------------------------------------------------------|----------------------------------------------------------------------------------------------------|
| O System<br>O WAN<br>O LAN<br>O Wireless<br>O NAT<br>O Routing system<br>O Firewall                                                                                                    | Access Control Access Control Access Control allow users to define the traffic type permitted or not-permitted to WAN pot service. This page includes IP address filtering Access Control allow users to define the traffic type permitted or not-permitted to WAN pot service. This page includes IP address filtering Access Control allow users to define the traffic type permitted or not-permitted to WAN pot service. This page includes IP address filtering Access Control allow users to define the traffic type permitted or not-permitted to WAN pot service. This page includes IP address filtering Access Control allow users to define the traffic type permitted or not-permitted to WAN pot service. This page includes IP address filtering Access Control allow users to define the traffic type permitted or not-permitted to WAN pot service. This page includes IP address filtering Access Control allow users to define the traffic type permitted or not-permitted to WAN pot service. This page includes IP address filtering Access Control allow users to define the traffic type permitted or not-permitted to WAN pot service. This page includes IP address filtering Access Control allow users to define the traffic type permitted or not-permitted to WAN pot service. This page includes IP address filtering Access Control allow users to define the traffic type permitted or not-permitted to WAN pot service. This page includes IP address filtering Access Control allow users to define the traffic type permitted or not-permitted to WAN pot service. The traffic type permitted or not-permitted to WAN pot service. The traffic type permitted to WAN pot service. The traffic type permitted to traffic type permitted to |
| Purce Contemp     Purce Information     Purce Information     Purce Information     Purce     Purce Information     Purce     Purce Information     Purce     Purcee     Purcee     Purcee     Pu | Normal Filtening Table (up to 10 computers)      Client PC     Client PC     Client Service     Schudule Rule     Configure     ded PC                                                                                                    |
|                                                                                                    | MAC Filtering Table (op to 32 computers)     Role Number     Clard FC MAC Address     1     0     1     0     1     0     1     0     1     0     1     0     1     0     1     0     1     0     1     0     1     0     1     0     1     0     1     0     1     0     1     0     1     0     1     0     1     0     1     0     1     0     1     0     1     0     1     0     1     0     1     0     1     0     1     0     1     0     1     0     1     0     1     0     1     0     1     0     1     0     1     0     1     0     1     0     1     0     1     0     1     0     1     0     1     0     1     0     1     0     1     0     1     0     1     0     1     0     1     0     1     0     1     0     1     0     1     0     1     0     1     0     1     0     1     0     1     0     1     0     1     0     1     0     1     0     1     0     1     0     1     0     1     0     1     0     1     0     1     0     1     0     1     0     1     0     1     0     1     0     1     0     1     0     1     0     1     0     1     0     1     0     1     0     1     0     1     0     1     0     1     0     1     0     1     0     1     0     1     0     1     0     1     0     1     0     1     0     1     0     1     0     1     0     1     0     1     0     1     0     1     0     1     0     1     0     1     0     1     0     1     0     1     0     1     0     1     0     1     0     1     0     1     0     1     0     1     0     1     0     1     0     1     0     1     0     1     0     1     0     1     0     1     0     1     0     1     0     1     0     1     0     1     0     1     0     1     0     1     0     1     0     1     0     1     0     1     0     1     0     1     0     1     0     1     0     1     0     1     0     1     0     1     0     1     0     1     0     1     0     1     0     1     0     1     0     1     0     1     0     1     0     1     0     1     0     1     0     1     0     1     0     1     0     1     0     1     0     1     0     1     0     1     0     1     0         |
|                                                                                                    | 3         00         :         00         :         00         :         00         :         00         :         00         :         00         :         00         :         00         :         00         :         00         :         00         :         00         :         00         :         00         :         00         :         00         :         00         :         00         :         00         :         00         :         00         :         00         :         00         :         00         :         00         :         00         :         00         :         00         :         00         :         00         :         00         :         00         :         00         :         00         :         00         :         00         :         00         :         00         :         00         :         00         :         00         :         00         :         00         :         00         :         00         :         00         :         00         :         00         :         00         :         00         :         00                                                                                                    |
|                                                                                                    | 28         00         :         00         :         00         :         00         :         00           29         00         :         00         :         00         :         00         :         00         :         00         :         00         :         00         :         00         :         00         :         00         :         00         :         00         :         00         :         00         :         00         :         00         :         00         :         00         :         00         :         00         :         00         :         00         :         00         :         00         :         00         :         00         :         00         :         00         :         00         :         00         :         00         :         00         :         00         :         00         :         00         :         00         :         00         :         00         :         00         :         00         :         00         :         00         :         00         :         00         :         00         :                                                                                                    |
|                                                                                                    | (i) (ii) (ii) (ii) (ii) (ii) (ii) (ii)                                                                                                    |

The Barricade can also limit the access of hosts within the local area network (LAN). The MAC Filtering Table allows the Barricade to enter up to 32 MAC addresses that are not allowed access to the WAN port.

The following items are on the Access Control screen:

| Parameter              | Description                                                       |
|------------------------|-------------------------------------------------------------------|
| Normal Filtering Table | Displays the IP address (or an IP address range) filtering table. |
| MAC Filtering Table    | Displays the MAC (Media Access Control) address filtering table.  |

- 1. Click Add PC on the Access Control screen.
- 2. Define the appropriate settings for client PC services (as shown on the following screen).
- 3. Click OK and then click APPLY to save your settings.

| Client PC IP Address: 192.168. | 2. ~ 0                                    |       |
|--------------------------------|-------------------------------------------|-------|
| Client PC Service:             |                                           |       |
| Service Name                   | Detail Description                        | Block |
| www                            | HTTP, TCP Port 80, 3128, 8000, 8001, 8080 | Γ     |
| WWW with URL Blocking          | HTTP (Ref. URL Blocking Site Page)        | Г     |
| E-mail Sending                 | SMTP, TCP Port 25                         | Г     |
| News Forums                    | NNTP, TCP Port 119                        | Г     |
| E-mail Receiving               | POP3, TCP Port 110                        | Г     |
| Secure HTTP                    | HTTPS, TCP Port 443                       | Г     |
| File Transfer                  | FTP, TCP Port 21                          | Г     |
| MSN Messenger                  | TCP Port 1863                             | Г     |
| Telnet Service                 | TCP Port 23                               | Г     |
| AIM                            | AOL Instant Messenger, TCP Port 5190      | Г     |
| NetMeeting                     | H.323, TCP Port 1720, 1503                |       |
| DNS                            | UDP Port 53                               | Γ.    |
| SNMP                           | UDP Port 161, 162                         | Г     |
| VPN-PPTP                       | TCP Port 1723                             | Γ     |
| VPN-L2TP                       | UDP Port 1701                             |       |
| TCP                            | All TCP Port                              | Γ.    |
| UDP                            | All UDP Port                              | F     |
|                                | Hear Define Parise                        |       |

## **URL Blocking**

The Barricade allows the user to block access to Web sites from a particular PC by entering either a full URL address or just a keyword. This feature can be used to protect children from accessing violent or pornographic Web sites.

| SMC <sup>®</sup>                                                  | Advanced                                                                                                    |            |
|-------------------------------------------------------------------|----------------------------------------------------------------------------------------------------|------------|
| O System<br>O WAN                                                 | URL Blocking                                                                                                    | -          |
| o LAN<br>o Wireless                                               | Disallowed Web Sites and Keywords.                                                                                                    |            |
| <ul> <li>NAT</li> <li>Routing system</li> </ul>                   | You can block access to certain Web sites from a particular PC by entering either a full UP<br>or just a keyword of the Web site.          | RL address |
| Firewall     DAccess Control     U.R. slocking     DSchedule Rule | To specify the particular PC, go back to the "Access Control" page and check the box for<br>URL Blocking" in the "Normal Filtering Table". | "Http with |
| ► Intrusion Detection ► DMZ                                       | Rule URL / Keyword Rule URL / Keyword Number                                                                                               |            |
| O SNMP                                                            | Site 1 Site 16                                                                                                    |            |
| O Tools                                                           | Site 2 Site 17                                                                                                    |            |
| © Status                                                          | Site 3 Site 18                                                                                                    |            |
|                                                                   | Site 4 Site 19                                                                                                    |            |
|                                                                   | Site 5 Site 20                                                                                                    |            |
|                                                                   | Site 6 Site 21                                                                                                    |            |
|                                                                   | Site 7 Site 22                                                                                                    |            |
|                                                                   | Site 8 Site 23                                                                                                    |            |
|                                                                   | Site 9 Site 24                                                                                                    |            |
|                                                                   | Site 10 Site 25                                                                                                    |            |
|                                                                   | Site 11 Site 26                                                                                                    |            |
|                                                                   | Site 12 Site 27                                                                                                    |            |
|                                                                   | Site 13 Site 28                                                                                                    |            |
|                                                                   | Site 14 Site 29                                                                                                    |            |
|                                                                   | Site 15 Site 30                                                                                                    |            |
| 12                                                                |                                                                                                    | CANCED     |

#### **Schedule Rule**

You may filter Internet access for local clients based on rules. Each access control rule may be activated at a scheduled time. Define the schedule on the Schedule Rule page, and apply the rule on the Access Control page.

| SMC <sup>®</sup><br>Networks                                                                                                    |                                                                      | Advance                                                                     | Home @Logout                            |
|----------------------------------------------------------------------------------------------------|----------------------------------------------------------------------|-----------------------------------------------------------------------------|-----------------------------------------|
| O System<br>O WAN<br>O LAN<br>O Wireless<br>O NAT<br>O Routing system                                                                                                    | Schedule Rule<br>This page defines sched<br>page.<br>• Schedule Rule | ule rule names and activates the schedule for use<br>Table (up to 10 rules) | in the "Access Control"                 |
| Firewall     Access Control     URL Blocking     More and the second second secon | Rule Name<br>Jim<br>Betty<br>Add Schedule Ru                         | Rule Comment<br>temp<br>consult Part time<br>tle                            | Configure<br>Edit Delete<br>Edit Delete |
| U Status                                                                                                    |                                                                      |                                                                             |                                         |

Follow steps to add schedule rule:

- 1. Click Add Schedule Rule.
- 2. Define the appropriate settings for a schedule rule (as shown on the following screen).
- Click OK and then click APPLY to save your settings.

| lame: Normal          |           |                    |                  |
|-----------------------|-----------|--------------------|------------------|
| omment: Office Hours  |           |                    |                  |
| Activate Time Period: |           |                    |                  |
|                       | Week Day  | Start Time (hh:mm) | End Time (hh:mm) |
|                       | Every Day | 00 : 00            | 00 : 00          |
|                       | Sunday    | 00 : 00            | 00 : 00          |
|                       | Monday    | 08 : 00            | 18 : 00          |
|                       | Tuesday   | 08 : 00            | 18 : 00          |
|                       | Wednesday | 08 : 00            | 18 : 00          |
|                       | Thursday  | 08 : 00            | 18 : 00          |
|                       | Friday    | 08 : 00            | 18 : 00          |
|                       | Saturday  | 00 : 00            | 00 : 00          |

## CONFIGURING THE BARRICADE

## **Intrusion Detection**

| SMC <sup>®</sup>                                               |                                                                                                    |
|----------------------------------------------------------------|----------------------------------------------------------------------------------------------------|
| 0. Surtaur                                                     |                                                                                                    |
| o System                                                       | Intrusion Detection                                                                                                    |
| O LAN<br>O Wireless<br>O NAT<br>O Routing system               | When the SPI (Stateful Packet Inspection) firewall feature is enabled, all packets can be<br>blocked. Stateful Packet Inspection (SPI) allows full support of different application types that are<br>using dynamic port numbers. For the applications checked in the list below, the Barricade will<br>support full operation as initiated from the local LAN. |
| Firewall     Access Control     URL Blocking     Schedule Rule | The Barricade firewall can block common hacker attacks, including IP Spoofing, Land Attack,<br>Ping of Death, IP with zero length, Smurf Attack, UDP port loopback, Snork Attack, TCP null<br>scan, and TCP SYN flooding.                                                                                                    |
| DMZ                                                            | <ul> <li>Enable SPI and Anti-DoS firewall protection:</li></ul>                                                                                                    |
| © SNMP<br>© ADSL<br>© Tools                                    | Stateful Packet Inspection                                                                                                    |
| 0 10013                                                        | Packet Fragmentation                                                                                                    |
|                                                                | TCP Connection                                                                                                    |
|                                                                | UDP Session                                                                                                    |
|                                                                | FTP Service                                                                                                    |
|                                                                | H.323 Service                                                                                                    |
|                                                                | TFTP Service                                                                                                    |
|                                                                |                                                                                                    |
|                                                                | Hacker Prevention Feature                                                                                                    |
|                                                                | Discard Ping From WAN                                                                                                    |
|                                                                | RIP defect                                                                                                    |
|                                                                |                                                                                                    |
|                                                                | <ul> <li>When hackers attempt to enter your network, we can alert you by e-mail</li> </ul>                                                                                                    |
|                                                                | Your E-mail Address                                                                                                    |
|                                                                | SMTP Server Address                                                                                                    |
|                                                                | POP3 Server Address                                                                                                    |
|                                                                | User name :                                                                                                    |
|                                                                | Password :                                                                                                    |
|                                                                | Connection Policy                                                                                                    |
|                                                                | Fragmentation half-open wait: 10                                                                                                    |
|                                                                | TCP SYN wait: 30 sec                                                                                                    |
|                                                                | TCP FIN wait: 5 sec.                                                                                                    |
|                                                                | TCP connection idle timeout: 3600 sec.                                                                                                    |
|                                                                | UDP session idle timeout: 30 sec.                                                                                                    |
|                                                                | H.323 data channel idle timeout: 180 sec.                                                                                                    |
|                                                                | DoS Detect Criteria:                                                                                                    |
|                                                                | Total incomplete TCP/LIDP sessions HIGH 300 session                                                                                                    |
|                                                                | Total incomplete TCP/UDP sessions I OW/ 250 session                                                                                                    |
|                                                                | Incomplete TCP/UDP sessions (per min) HIGH: 250 session                                                                                                    |
|                                                                | Incomplete TCP/UDP sessions (per min) LOW: 200 session                                                                                                    |
|                                                                | Maximun incomplete TCP/UDP sessions number from same host: 10                                                                                                    |
|                                                                | Incomplete TCP/UDP sessions detect sensitive time period: 300 msec.                                                                                                    |
|                                                                | Maximun half-open fragmentation packet number from same host: 30                                                                                                    |
| The second second                                              | Half-open fragmentation detect sensitive time period: 10000 msec.                                                                                                    |
|                                                                | Flooding cracker block time: 300 sec.                                                                                                    |
|                                                                |                                                                                                    |

#### • Intrusion Detection Feature

SPI and Anti-DoS firewall protection (Default: Enabled) — The Intrusion Detection Feature of the Barricade Router limits access for incoming traffic at the WAN port. When the SPI feature is turned on, all incoming packets will be blocked except for those types marked with a check in the Stateful Packet Inspection section.

RIP Defect (Default: Enabled) — If an RIP request packet is not replied to by the router, it will stay in the input queue and not be released. Accumulated packets could cause the input queue to fill, causing severe problems for all protocols. Enabling this feature prevents the packets accumulating.

Discard Ping from WAN (Default: Disabled) — Prevent a PING on the Gateway's WAN port from being routed to the network.

#### Stateful Packet Inspection

This is called a "stateful" packet inspection because it examines the contents of the packet to determine the state of the communications; i.e., it ensures that the stated destination computer has previously requested the current communication. This is a way of ensuring that all communications are initiated by the recipient computer and are taking place only with sources that are known and trusted from previous interactions. In addition to being more rigorous in their inspection of packets, stateful inspection firewalls also close off ports until connection to the specific port is requested.

When particular types of traffic are checked, only the particular type of traffic initiated from the internal LAN will be allowed. For example, if the user only checks "FTP Service" in the Stateful Packet Inspection section, all incoming traffic will be blocked except for FTP connections initiated from the local LAN.

Stateful Packet Inspection allows you to select different application types that are using dynamic port numbers. If you wish to use the Stateful Packet Inspection (SPI) to block packets, click on the Yes radio button in the "Enable SPI and Anti-DoS firewall protection" field and then check the inspection type that you need, such as Packet Fragmentation, TCP Connection, UDP Session, FTP Service, H.323 Service, and TFTP Service.

# • When hackers attempt to enter your network, we can alert you by e-mail

Enter your E-mail address. Specify your SMTP and POP3 servers, user name, and password.

#### Connection Policy

Enter the appropriate values for TCP/UDP sessions as described in the following table.

| Parameter                       | Defaults                    | Description                                                                                                    |
|---------------------------------|-----------------------------|----------------------------------------------------------------------------------------------------|
| Fragmentation<br>half-open wait | 10 sec                      | Configures the number of seconds that a packet<br>state structure remains active. When the timeout<br>value expires, the router drops the unassembled<br>packet, freeing that structure for use by another<br>packet. |
| TCP SYN wait                    | 30 sec                      | Defines how long the software will wait for a TCP session to synchronize before dropping the session.                                                                                                    |
| TCP FIN wait                    | 5 sec                       | Specifies how long a TCP session will be maintained after the firewall detects a FIN packet.                                                                                                    |
| TCP connection idle timeout     | 3600<br>seconds<br>(1 hour) | The length of time for which a TCP session will be managed if there is no activity.                                                                                                    |
| UDP session idle<br>timeout     | 30 sec                      | The length of time for which a UDP session will be managed if there is no activity.                                                                                                    |
| H.323 data channel idle timeout | 180 sec                     | The length of time for which an H.323 session will be managed if there is no activity.                                                                                                    |

#### • DoS Criteria and Port Scan Criteria

Set up DoS and port scan criteria in the spaces provided (as shown below).

| Parameter                                                             | Defaults        | Description                                                                                                    |
|-----------------------------------------------------------------------|-----------------|----------------------------------------------------------------------------------------------------|
| Total incomplete<br>TCP/UDP sessions<br>HIGH                          | 300<br>sessions | Defines the rate of new unestablished sessions<br>that will cause the software to start deleting<br>half-open sessions. |
| Total incomplete<br>TCP/UDP sessions<br>LOW                           | 250<br>sessions | Defines the rate of new unestablished sessions<br>that will cause the software to stop deleting<br>half-open sessions.  |
| Incomplete<br>TCP/UDP sessions<br>(per min) HIGH                      | 250<br>sessions | Maximum number of allowed incomplete TCP/UDP sessions per minute.                                                       |
| Incomplete<br>TCP/UDP sessions<br>(per min) LOW                       | 200<br>sessions | Minimum number of allowed incomplete TCP/UDP sessions per minute.                                                       |
| Maximum incomplete<br>TCP/UDP sessions<br>number from same<br>host    | 10              | Maximum number of incomplete TCP/UDP sessions from the same host.                                                       |
| Incomplete<br>TCP/UDP sessions<br>detect sensitive time<br>period     | 300<br>msec     | Length of time before an incomplete<br>TCP/UDP session is detected as incomplete.                                       |
| Maximum half-open<br>fragmentation packet<br>number from same<br>host | 30              | Maximum number of half-open fragmentation packets from the same host.                                                   |
| Half-open<br>fragmentation detect<br>sensitive time period            | 10000<br>msec   | Length of time before a half-open<br>fragmentation session is detected as half-open.                                    |
| Flooding cracker<br>block time                                        | 300<br>second   | Length of time from detecting a flood attack to blocking the attack.                                                    |

**Note:** The firewall does not significantly affect system performance, so we advise enabling the prevention features to protect your network.

#### DMZ

If you have a client PC that cannot run an Internet application properly from behind the firewall, you can open the client up to unrestricted two-way Internet access. Enter the IP address of a DMZ (Demilitarized Zone) host on this screen. Adding a client to the DMZ may expose your local network to a variety of security risks, so only use this option as a last resort.

| SMC <sup>®</sup><br>Networks                                                                                                    |                                                                                                    |                                                                                                    | <b>u</b> t |
|----------------------------------------------------------------------------------------------------|----------------------------------------------------------------------------------------------------|----------------------------------------------------------------------------------------------------|------------|
| System     WAN     LAN     Wireless     NAT     Routing system     Firewall     PAcess Control     VRL Blocking     Schedule Rule | DMZ(Demilitarized Zor<br>If you have a local client PC that<br>frewail, then you can open the cl<br>Virtual DMZ Host.<br>Enable DMZ: <b>Yes No</b><br>Multiple PCs can be exposed to the<br>virtual provening as VMM can | cannot run an Internet application properly from behind the NA iient up to unrestricted two-way Internet access by defining a      b     the Internet for two-way communications e.g. Internet gaming,     the Internet for two-way communications e.g. Internet gaming | л<br>л     |
| Nintrusion Detection<br>NMP<br>O ADSL<br>O Tools<br>O Status                                                                      | Public IP Address           1.0000           2.0000           0.0000           0.0000           0.0000           0.00000                                                                                                 | Client PC IP Address<br>192.168.2.0<br>192.168.2.0<br>192.168.2.0<br>192.168.2.0<br>192.168.2.0                                                                                                    |            |
|                                                                                                    | 5.  0    0   0   0   0<br>6.  0   0   0   0   0<br>7.  0   0   0   0   0   0<br>8.  0   0   0   0   0   0                                                                                                    | 192.168.2.0<br>192.168.2.0<br>192.168.2.0<br>192.168.2.0                                                                                                    |            |

## SNMP

Use the SNMP configuration screen to display and modify parameters for the Simple Network Management Protocol (SNMP).

#### Community

A computer attached to the network, called a Network Management Station (NMS), can be used to access this information. Access rights to the agent are controlled by community strings. To communicate with the Barricade, the NMS must first submit a valid community string for authentication.

| SMC <sup>®</sup><br>Networks                                                                            |                                                                                                    | Adv<br>Advanced                                                                                                    | anc<br>d Setu                                                                                               |                                                                      | Home ©                                                                                  |                                                           |
|----------------------------------------------------------------------------------------------------|----------------------------------------------------------------------------------------------------|----------------------------------------------------------------------------------------------------|----------------------------------------------------------------------------------------------------|----------------------------------------------------------------------|-----------------------------------------------------------------------------------------|-----------------------------------------------------------|
| O System<br>O WAN<br>O LAN<br>O Wireless<br>O NAT<br>O Routing system<br>O Firewall<br>O SNMP<br>D Tran | SNMP Community<br>In the context of SNMP, a re<br>security characteristics. The<br>establishes one community<br>proxy characteristics. Each<br>and the management statior<br>community name in all get of<br>owerlapping management stat | elationship between an age<br>community concept is a la<br>for each desired combinati<br>community is given a unique<br>s within that community an<br>perations. The agent may<br>ution membership. | nt and a set o<br>ocal one, defir<br>on of authenti<br>ue (within this<br>re provided wit<br>establish a nu | f SNMP<br>hed at th<br>cation, a<br>agent) o<br>th and m<br>imber of | managers d<br>le agent. The<br>access contr<br>community n<br>lust employ<br>communitie | lefines<br>e agent<br>rol, and<br>iame,<br>the<br>s, with |
| O ADSL<br>O Tools<br>O Status                                                                           | No.<br>1                                                                                                    | Community<br>public                                                                                                    | Access<br>Read 💌                                                                                            | Valid<br>I                                                           |                                                                                         |                                                           |
|                                                                                                    | 2                                                                                                    | private                                                                                                    | Write •<br>Read •                                                                                           | <b>N</b>                                                             |                                                                                         |                                                           |
|                                                                                                    | 4                                                                                                    |                                                                                                    | Read 💌                                                                                                    |                                                                      |                                                                                         |                                                           |
|                                                                                                    |                                                                                                    |                                                                                                    |                                                                                                    | HELP                                                                 | APPLY                                                                                   | CANCEL                                                    |

| Parameter | Description                                                                |  |
|-----------|----------------------------------------------------------------------------|--|
| Community | A community name authorized for management access.                         |  |
| Access    | Management access is restricted to Read Only (Read) or Read/Write (Write). |  |
| Valid     | Enables/disables the entry.                                                |  |

**Note:** Up to 5 community names may be entered.

### Trap

Specify the IP address to notify an NMS that a significant event has occurred at an agent. When a trap condition occurs, the SNMP agent sends an SNMP trap message to any NMSs specified as the trap receivers.

| SMC <sup>®</sup><br>Networks                                                  | Advanced Setup B Home @ Logout                                                                                                    |
|-------------------------------------------------------------------------------|----------------------------------------------------------------------------------------------------|
| • System<br>• WAN<br>• LAN<br>• Wireless<br>• NAT<br>• Routing system         | SNMP Trap<br>In the context of SNMP, an unsolicited message can be sent by an agent to management<br>station. The purpose is to notify the management station of some unusual event.                                                                                                    |
| o Firewall<br>o SNMP<br>b Community<br>b The<br>o ADSL<br>o Tools<br>o Status | No.         IP Address         Community         Version           1         192         168         1         100         private         V1         •           2         0         0         0         0         Disabled •         •           3         0         0         0         0         Disabled •         •           4         0         0         0         0         Disabled •         •           5         0         0         0         0         Disabled •         • |
|                                                                               |                                                                                                    |

| Parameter  | Description                                                                                                    |  |
|------------|----------------------------------------------------------------------------------------------------|--|
| IP Address | Traps are sent to this address when errors or specific events occur on the network.                                                                                                    |  |
| Community  | A community string (password) specified for trap management.<br>Enter a word, something other than public or private, to<br>prevent unauthorized individuals from reading information on<br>your system.                                                                                                    |  |
| Version    | Sets the trap status to disabled, or enabled with V1 or V2c.                                                                                                    |  |
|            | The v2c protocol was proposed in late 1995 and includes<br>enhancements to v1 that are universally accepted. These<br>include a get-bulk command to reduce network management<br>traffic when retrieving a sequence of MIB variables, and a more<br>elaborate set of error codes for improved reporting to a<br>Network Management Station. |  |

# ADSL

ADSL (Asymmetric Digital Subscriber Line) is designed to deliver more bandwidth downstream (from the central office to the customer site) than upstream. This section is used to configure the ADSL operation type and shows the ADSL status.

#### Parameters

| SMC <sup>®</sup><br>Notworks                                                                                                    | Advanced Setup Thome @Logout                                                                                                    |
|----------------------------------------------------------------------------------------------------|----------------------------------------------------------------------------------------------------|
| O System<br>O WAN<br>O LAN<br>O Wireless<br>O NAT<br>O Routing system<br>O Firewall<br>O SMMP<br>O ADSL<br>D SMMP<br>O Trools<br>O Tools<br>O Status | ADSL Parameter:<br>Operation Mode: Automatic<br>Automatic<br>ETSIDTS/TM-06006<br>ETSIDTS/TM-06006<br>Address C3: 00<br>Address C4: FC<br>Address C4: 00<br>Address C8: 00<br>Address C4: 00<br>Address C4: 24 |
|                                                                                                    |                                                                                                    |

| Parameter       | Description                |  |
|-----------------|----------------------------|--|
| Operation Mode  | • Automatic                |  |
|                 | ETSI DTS/TM-06006 standard |  |
|                 | • G.992.1 standard         |  |
| Address 3C etc. | Reserved.                  |  |